1. Open de app

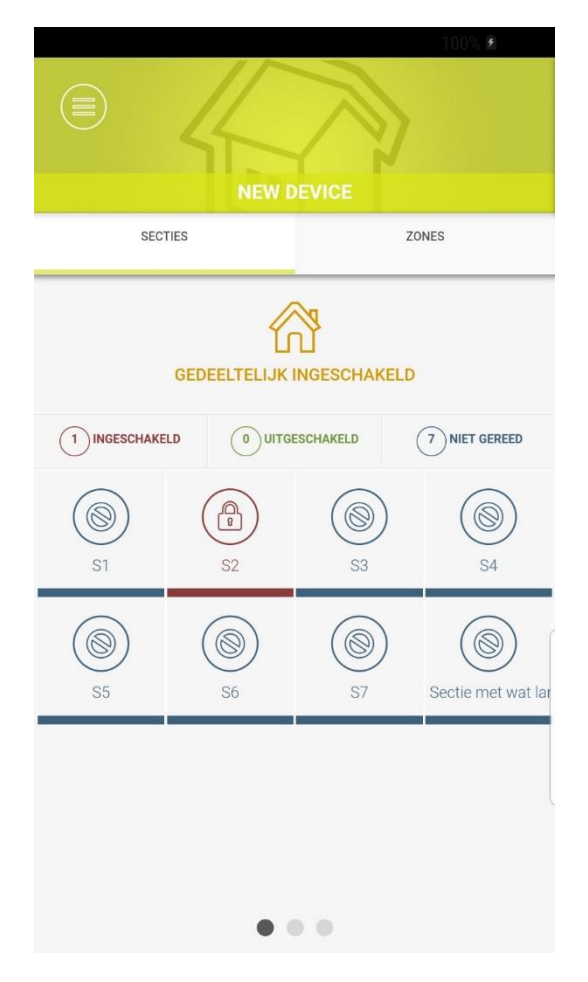

2. Open het uitklapscherm (3 strepen links boven), ga naar instellingen en druk op "Geluiden".

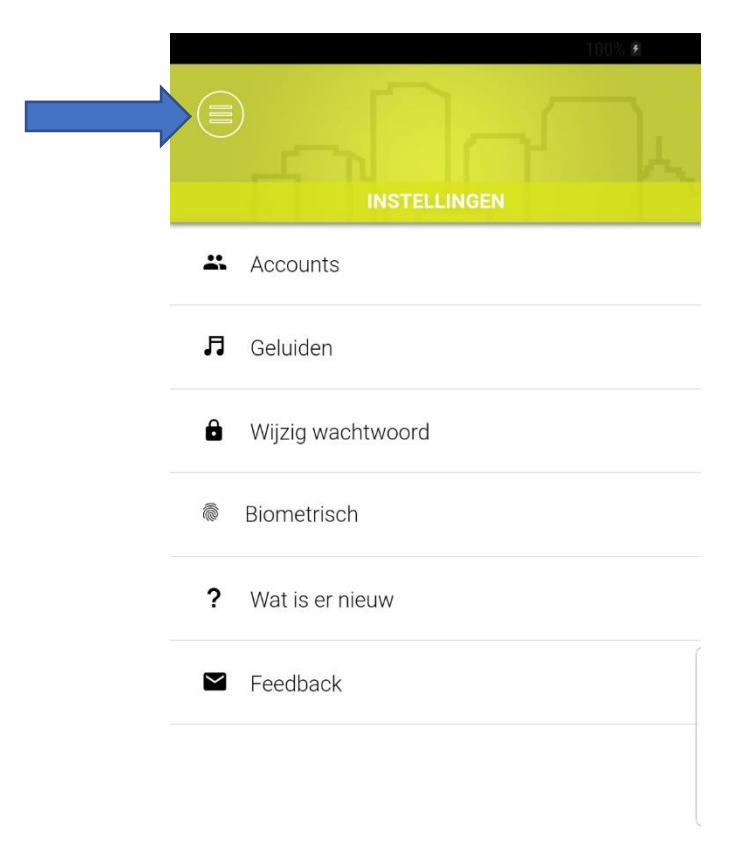

3. Bij "geluiden", controleer of de bovenste knop op AAN staat

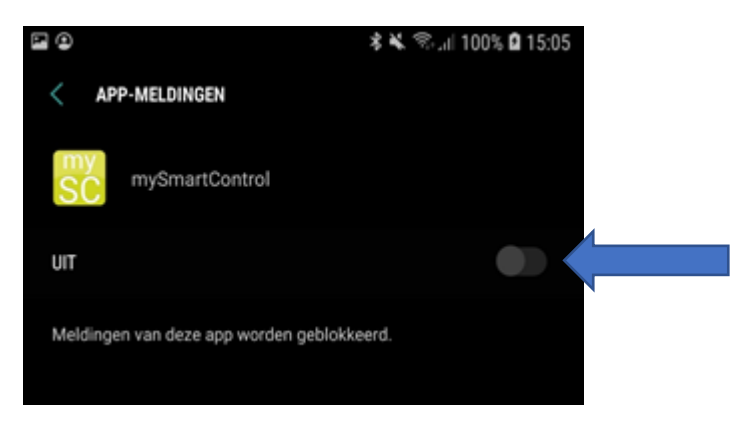

- 4. Controleer of de meldingen van de verschillende categorieën aan staan, scrol naar beneden om de verschillende Alarm meldingen te zien.
  - a. PhoneGap PushPlugin moet aanwezig zijn en op AAN staan

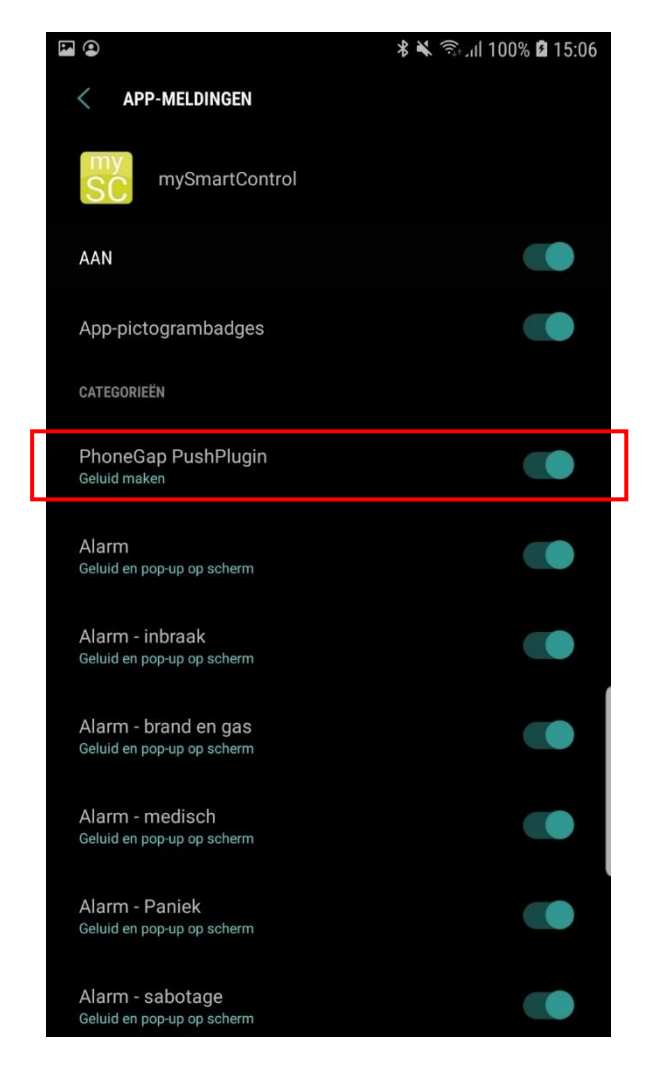

5. Kies een categorie, bijvoorbeeld "Alarm – Inbraak", om de instellingen te veranderen

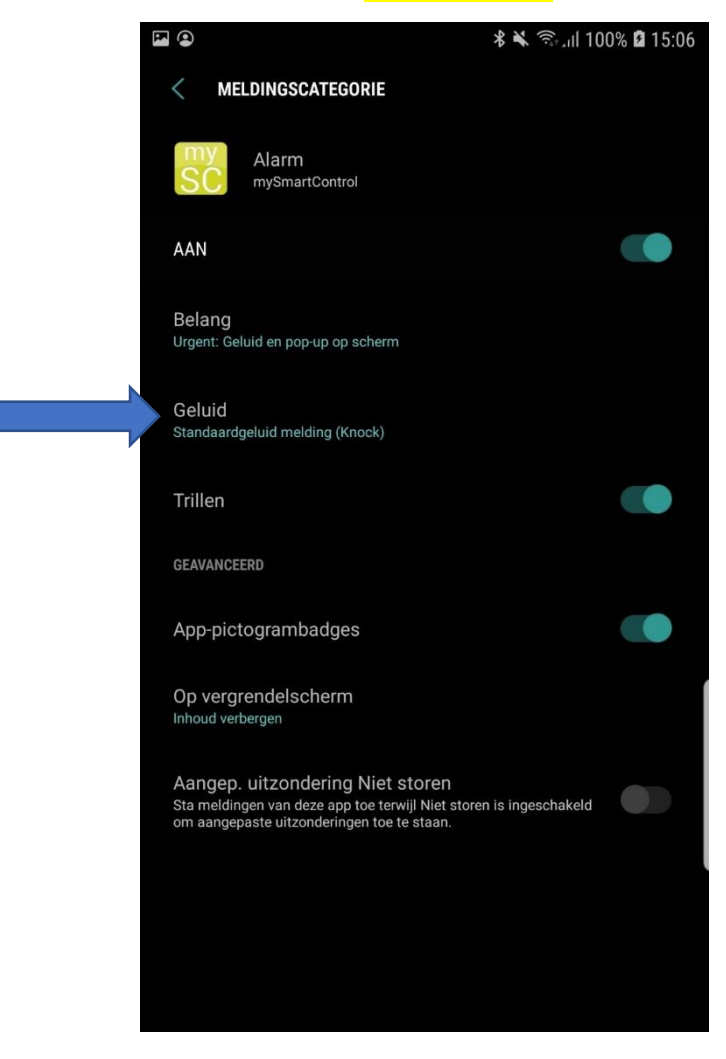

6. Kies 'Belang' om een geluid en/of popups te tonen, advies is om deze <u>minimaal</u> op "Hoog" te zetten.

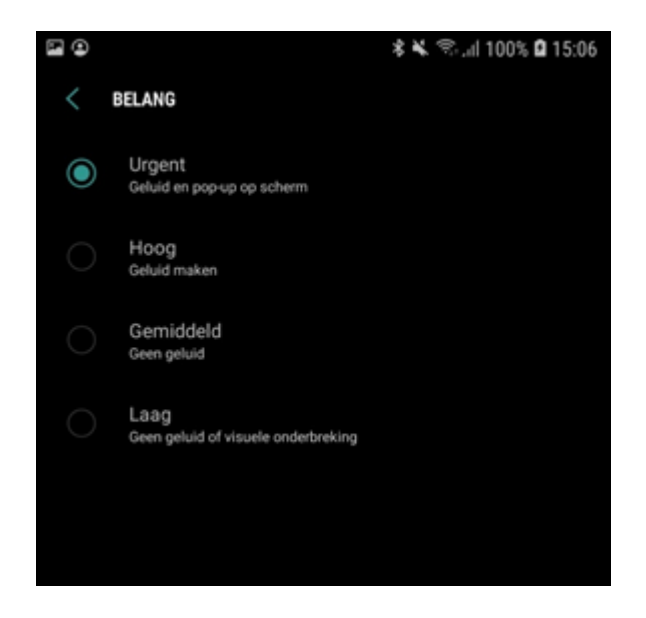

7. Ga terug en kies bij 'Geluid' de gewenste audio melding, bijvoorbeeld "mySC: Sirene"

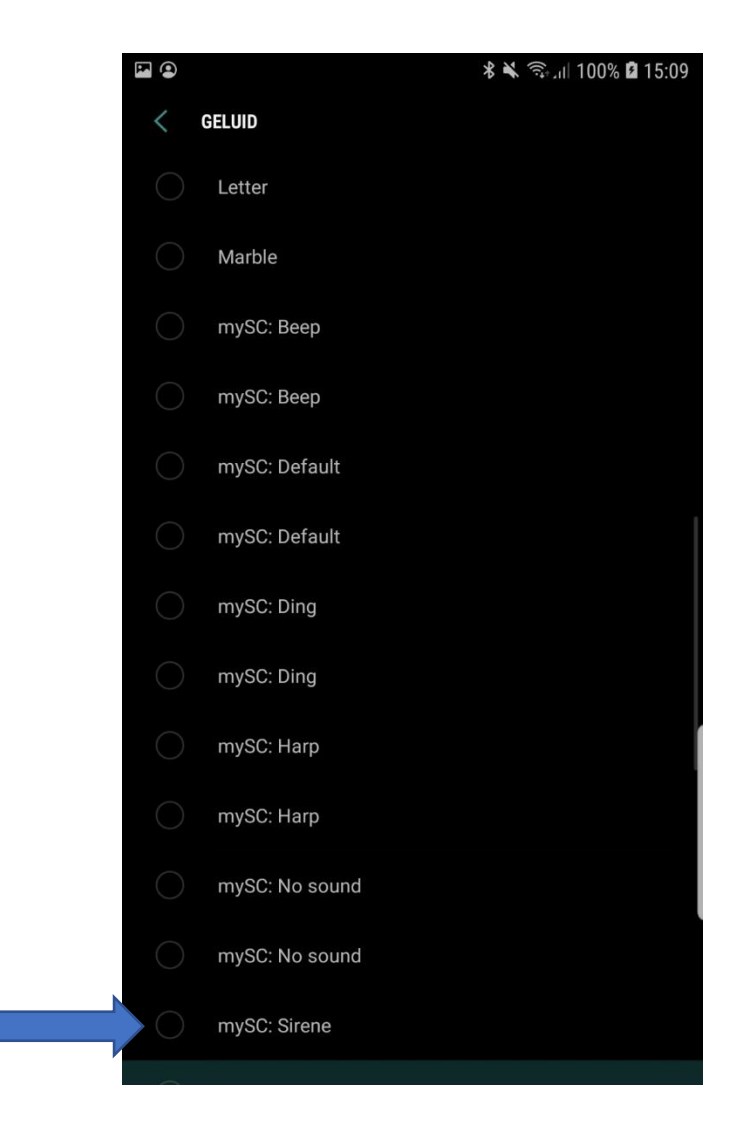

8. Controleer de volume instellingen van de telefoon. De geluiden volgen het volume 'Beltoon'

| Beltoon                                                                                                    | ^ |
|----------------------------------------------------------------------------------------------------|---|
| Media                                                                                                    |   |
| Meldingen                                                                                                    |   |
| Systeem                                                                                                    |   |
| Gebruik volumetoetsen voor media<br>Bedien standaard het mediavolume wanneer u op de<br>Volumetoetsen drukt. |   |
|                                                                                                    |   |